# **MyView User Guide**

**Expenses Module** 

resourcelink@carmarthenshire.gov.uk

Created February 2020

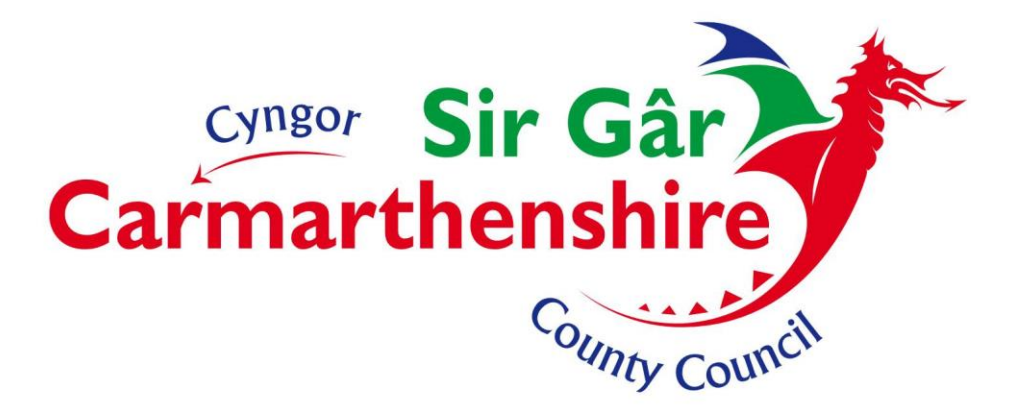

# Contents

| Expenses Module                 | 3  |
|---------------------------------|----|
| Creating a New Claim Form       | 3  |
| Travelling Expenses             | 4  |
| To Re-Open a Saved Claim Form   | 9  |
| Expenses Section                | 11 |
| Submission of Claim for Payment | 13 |
| Withdrawing Submitted Claims    | 14 |

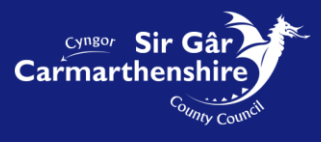

# **Expenses Module**

All staff are expected to travel in the most economical manner appropriate to the discharge of their duties.

Basis of a claim:

• The normal starting and finishing place for official journeys will be the location where you are based.

• If you start a journey from a location other than your base or end a journey at a location other than your base, the mileage claimed should be limited to the "Additional Mileage" incurred as a result of your official duties.

• The Additional Mileage Principle recognises the saving to you in not travelling to or from the base and reduces the amount that can be claimed accordingly whilst ensuring that you are fully compensated for any additional mileage undertaken in connection with your official duties.

The Expenses Module enables staff to submit their Business Mileage and Expense Claims (reimbursement of money whilst fulfilling your role). Copies of previously submitted and approved claims entered through the Self Service Module can also be viewed in My Forms.

Before you make a claim please check the guidance and its examples for claiming expenses on the intranet. A link to the guidance and travel policy is provided below.

http://intranet/our-people/hr/pay-benefits/expenses/

### **Creating a New Claim Form**

To create a claim, click on **Expenses** on the left of the Dashboard then **Create/View Expenses**:

|                             | ^ |                               |                                                                   |
|-----------------------------|---|-------------------------------|-------------------------------------------------------------------|
| Dashboard                   | ۶ |                               | -0                                                                |
| Personal Details            | ~ | ★ Holiday                     | Pay Documents                                                     |
| Other Absence               | ~ |                               | Payslips                                                          |
| Holidays                    | ~ | Days Available 1 18 Taken     | $\Rightarrow$ $\Rightarrow$                                       |
| Expenses                    | ^ | Request                       | 27Feb <b>27 Jan</b> 24 Dec                                        |
| Create/View/Edit Expenses   |   |                               |                                                                   |
| Irregular Claims            | ~ | Authorisation                 |                                                                   |
| Historic Pay Docs           |   | You have nothing to authorise |                                                                   |
| Delegation & Responsibility | ~ |                               |                                                                   |
| Sickness                    |   |                               |                                                                   |
| Training                    |   |                               |                                                                   |
| Self Certification Form     | ~ |                               |                                                                   |
|                             |   |                               | © 2011-2020 Zellis UK Limited. All rights reserved. No unauthoris |

Any Open, Submitted or Authorised Claims will be displayed on screen, there are also links to an Online Guidance Document and the Current Travelling Rates in the top right hand corner of the screen.

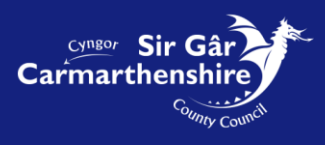

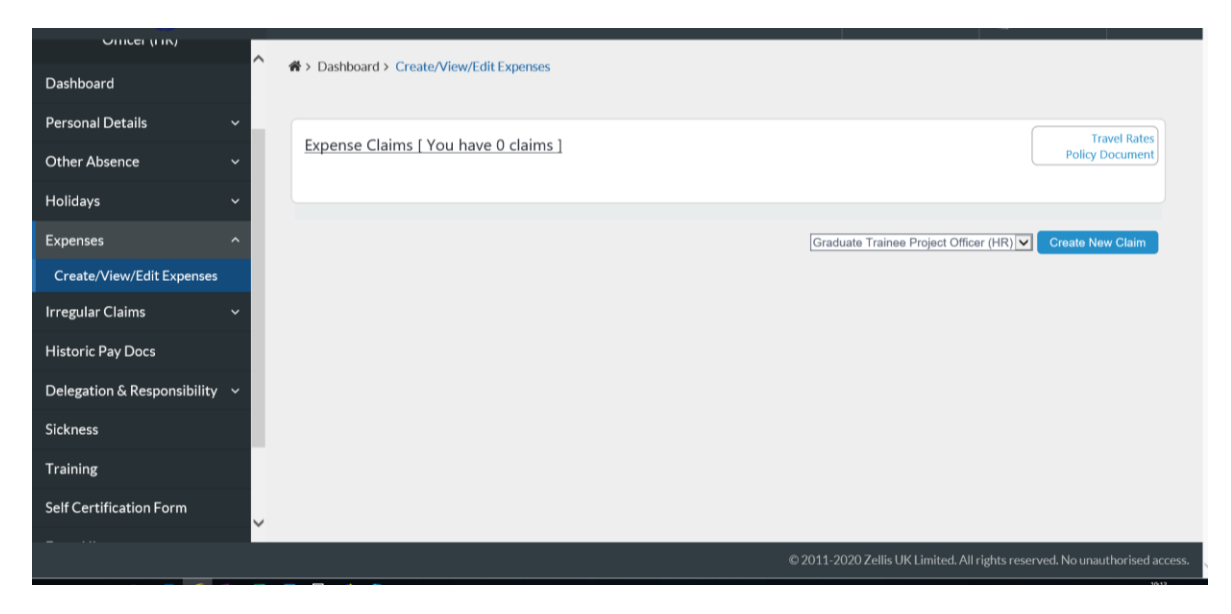

To open a new claim, select the appropriate post from the drop down menu and then click on the Create New Claim button at the bottom of the screen, which will open a blank claim form:

# **Travelling Expenses**

Please note: this page needs to be regularly saved as it will time out after 30 minutes.

| Databased 2 Creater/ViewrEdit Expenses                                                                                                    |                                                                                                    |                                                                                                    |                                                                                                    |                                                                                                    |                                                                                                    |                                                                                    |        | Welcome, EMMA      | Count 🗸                    | <b>එ</b> Sign |
|----------------------------------------------------------------------------------------------------|----------------------------------------------------------------------------------------------------|----------------------------------------------------------------------------------------------------|----------------------------------------------------------------------------------------------------|----------------------------------------------------------------------------------------------------|----------------------------------------------------------------------------------------------------|------------------------------------------------------------------------------------|--------|--------------------|----------------------------|---------------|
| I certify that:   a) Milesges daimed have been necessarily incurred solve normal outly and represents actual expenditure.   b) Where substance accents are enclosed in respect of this claim meets all legal requirements in respect of readouthines.   c) The while is covered by the appropriate level of inscriptional expenditure has been incurred above normal outly and represents actual expenditure.   c) The while is covered by the appropriate level of inscription which permits busines suc. The while has a valid MoT certificate. The while has valid road fund licence.   e) The while is covered by the appropriate level of inscription expect of readouthines.   e) Intervent data the inspect of relocation expects the this claim.   f) understand that by failding any information provide in respect of bit claim.   f) intervent data the inspect of relocation expects the the Taxable Mileager box needs to be ticked   it claims are bring former Project Officer (HR)   copies for the Claim    Pate Start Time End Time Vehicle Cleanter Standard Journey Mileage Taxable VAT Mileage Taxable VAT Mileage VAT Mileage VAT Mileage VAT Mileage VAT Mileage VAT Mileage VAT Mileage VAT Mileage VAT Mileage VAT Mileage VAT Mileage VAT Mileage VAT Mileage VAT Mileage VAT Mileage VAT Mileage VAT Mileage VAT Mileage VAT Mileage VAT Mileage VAT Mileage VAT Mileage VAT Milea                                                                                                    | Dashboard > Create/                                                                                                    | View/Edit Expenses                                                                                                    |                                                                                                    |                                                                                                    |                                                                                                    |                                                                                    |        |                    |                            |               |
| I certify that: a Mileages daimed have been necessarily incurred solely in connection with County Council business:   b) Where subsistence expenses are claimed; additional expenditure has been incurred above normal above normal above normal social and the prevention incurred above normal above normal above normal social and the prevention incurred above normal above normal above normal social and the prevention incurred above normal above normal above norma | mplovee Expenses                                                                                                    | s                                                                                                    |                                                                                                    |                                                                                                    |                                                                                                    |                                                                                    |        |                    | Trav                       | el Rates      |
| cription New Claim  reling Expenses  (help )  reling Expenses  (help )  reling Expenses  Lat Time End Time Vehicle Standard Journey  Mileage Taxable VAT Mileage receipt  No. of Passengers Non-Standard Journey  Override Cost Centre  Search  Date Start Time End Time Value                                                                                                    | I certify that:<br>a) Mileages claimed ha<br>b) Where subsistence e<br>c) The vehicle used in r<br>d) The vehicle used in r<br>d) The vehicle is covere<br>e) I have a valid driving<br>f) I understand that by<br><b>Please Note</b><br>If claims are being mac<br>tion Graduate Train | we been necessarily incurrec<br>expenses are claimed, additi<br>respect of this claim meets a<br>ed by the appropriate level of<br>jlicence that legally permits<br>falsifying any information p<br>de in respect of relocation es<br>nee Project Officer (HR) | d solely in connection v<br>onal expenditure has b<br>II legal requirements ir<br>of insurance which perr<br>me to drive the vehici<br>rovided in respect of th<br>spenses then the 'Taxal | with County Council busines<br>ieen incurred above normal<br>r respect of roadworthiness,<br>mits business use. The vehice<br>in respect of this claim,<br>he claim, it may subject me<br>ble Mileage' box needs to b | s.<br>outlay and represents a<br>le has a valid MoT certif<br>to the Council's disciplir<br>e ticked | ctual expenditure.<br>icate. The vehicle has valid road fund li<br>ary precedures. | cence. |                    | Policy Do                  | scument       |
| Imme       Start Time       End Time       Vehicle       Standard Journey       Mileage       Taxable       VAT<br>Mileage       receipt         Image: Taxable       Image: Taxable       VAT<br>Mileage       Image: Texable       VAT<br>Mileage       Image: Texable       Image: Texable       Image: Texable                                                                                                    | cription New Claim                                                                                                    |                                                                                                    |                                                                                                    |                                                                                                    |                                                                                                    |                                                                                    |        |                    |                            | [ help ]      |
| enses Date Start Time End Time Value                                                                                                    | No. of Passengers                                                                                                    | Start Time                                                                                                    | End Time                                                                                                    | Vehicle<br>-Select-<br>Override Cost Centre                                                                                                    | Select                                                                                               | Standard Journey                                                                   | V      | Mileage Tax<br>Mil | xable VAT<br>leage receipt | •             |
|                                                                                                    | enses                                                                                                    |                                                                                                    | Date                                                                                                    | Start Time                                                                                                    | End Time                                                                                             | Value                                                                              |        |                    |                            |               |

The **Description** field should be completed with the period of the claim e.g. September 2016, 01/09/2016 or a Date Range 01 - 30 September 2016. This will make the claim easily identifiable to both you and your manager if there are any queries to be addressed.

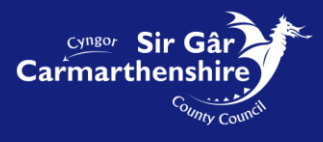

In the **Travelling Expenses** section of the claim form each individual **Journey** <u>must</u> be completed with:

- **Date** the start date of the Journey, you can enter the date directly into the field in the format **ddmmyyyy** or you can click on the calendar button next to the field and select the appropriate date.
- Start Time & End Time fields are mandatory and must be completed in the 24 hour format hhmm e.g. Start 0845 End 1645. The system will automatically populate a colon between the hours and minutes for you.
- A generic **Vehicle** will automatically be populated with the users default vehicle e.g. <u>C1450</u>, <u>C1199</u> etc.

**Note:** If this field is blank please email the ResourceLink inbox requesting your vehicle details to be added, please include your employee number in this email.

<u>Lease Car</u> holders will have the actual Car Registration recorded.

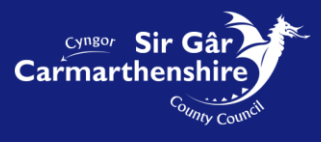

• Standard Journey :You choose standard journey if you are claiming for a predefined journey which has been set up between the main Administrative Offices. These journeys have been created with a set mileage (AA rates). Click on the drop down arrow on the right hand side of the field and scroll through the list to select the appropriate journey. Once a journey is selected the Mileage field will be automatically populated with the appropriate number of miles (this is the return journey mileage).

Note: When you use the Standard Journey option you must give the reason for your journey in the Nonstandard Journey field.

| Please Note<br>If claims are being made in respect of relocation                  | expenses then the 'Tax | able Mileage' box needs to be   | ticked                                                                                                    |                 |                                |          |
|-----------------------------------------------------------------------------------|------------------------|---------------------------------|----------------------------------------------------------------------------------------------------|-----------------|--------------------------------|----------|
| Position Graduate Trainee Project Officer (HR)<br>Description New Claim           |                        |                                 |                                                                                                    |                 |                                |          |
| ravelling Expenses                                                                |                        |                                 |                                                                                                    |                 |                                | [ help ] |
| Date Start Time                                                                   | End Time               | Vehicle                         | Standard Journey                                                                                                    | Mileage         | Taxable VAT<br>Mileage receipt |          |
| [14/02/2020]     III     [11:45]       No. of Passengers     Non-Standard Journey | 12:40                  | C1450 🗹<br>Override Cost Centre | Select-<br>Arman Valley Lesiure Centre to Llandovery Leisure Centre<br>Arman Valley Lesiure Centre to Newcastle Emlyn Leisure Centre<br>Arman Valley Lesiure Centre to St. Clears Leisure Centre<br>Arman Valley Lesiure Centre to Darc Myrddin, Carmanthen<br>Arman Valley Lesiure Centre to Dar Myrddin Indoor Bowls<br>Arman Valley Lesiure Centre to Danelli Leisure Centre<br>Arman Valley Lesiure Centre to Carmathen Leisure Centre |                 |                                |          |
| penses<br>Select                                                                  | Date                   | Start Time                      | Amman Valley Lesiure Centre to Parc Y Scafets<br>Amman Valley Lesiure Centre to Town HallTY Elwyn, Llanelli<br>Beacon to Town HallTY Elwyn, Llanelli<br>En Beacon to County HallSylainan 3t, Carmarthen<br>Beacon to Parc Amanwy Ammanford<br>Beacon to Parc Amanwy Ammanford<br>Beacon to Parc Dewl Sant, Carmarthen<br>Beacon to Parc Dewl Sant, Carmarthen<br>Beacon to Milenium Coastal Park                                           |                 |                                |          |
| NAND TOTAL                                                                        |                        |                                 | Beacon to Jetia Lakes, Lanelli<br>Beacon to Felinfoel Community Centre<br>Bryngwyn School to Parc Dewi Sant, Carmarthen<br>Bryngwyn School to County Hall/Splinan St, Carmarthen<br>Coleshill Community Crit to Felinfoel Community Centre                                                                                                    | 0.00<br>0 Miles |                                |          |
|                                                                                   |                        |                                 | Coleshill Community Ctri D Parc Devis Sant, Carmanthan<br>Coleshill Community Ctri D County Hall/Spinnan St, Carmanthen<br>Coleshill Community Ctr to Parc Amanwy, Ammanford<br>County Hall/Spinnan St, Carmarthen to Canoffan Griffith Jones, St Clears<br>County Hall/Spinnan St, Carmarthen to Piborhvgd, Carmarthen<br>County Hall/Spinnan St, Carmarthen to Piborhvgd, Armanhord                                                      | Bac             | k Reset Save                   | Submit   |

- **Mileage** can be completed with the actual number of miles being claimed for a non-standard journey.
- **Taxable Mileage** should only be ticked if the mileage claimed is taxable i.e. relocation expenses only.
- **VAT receipt** should be ticked to confirm that receipt is available for the fuel purchased to cover the travel period.
- Non-Standard Journey is a mandatory field and must be completed when claiming both Non-Standard and Standard Journeys. When you select a Non-Standard Journey the field must be completed with the reason the journey was undertaken and the routes taken.
- **Override Cost Centre** can be left blank it will automatically pick up the costcode attached to your post. If the journey you are claiming for is to be charged to another cost code other than the one attached to your post e.g. journeys claimed which are subject to grant claims, coronavirus etc. You will need to enter the appropriate costcode for the work you carried out.

**Note:** Cost Codes are either 11 or 17 digits in length. If you are unsure about the costcode please ask your line manager or the manager of the costcode you need to use.

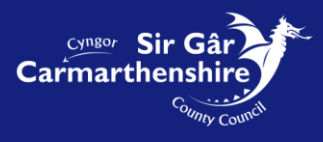

| A > Dashboard > Create/View/Edit Expenses                                                                                                    |                                                                                                    |                                                                      |                                        |
|----------------------------------------------------------------------------------------------------|----------------------------------------------------------------------------------------------------|----------------------------------------------------------------------|----------------------------------------|
| e) I have a valid driving licence that legally permits<br>() I understand that by falsifying any information pr<br>Please Note<br>If claims are being made in respect of relocation ex-<br>lif claims are being made in respect of relocation ex- | me to drive the vehicle in respect of this claim<br>rovided in respect of the claim, it may subject<br>spenses then the 'Taxable Mileage' box needs | n.<br>.me to the Council's disciplinary precedures.<br>.to be ticked |                                        |
| Position Graduate Trainee Project Officer (HR) Description New Claim                                                                                                    |                                                                                                    |                                                                      |                                        |
| Travelling Expenses                                                                                                    |                                                                                                    |                                                                      | [ help ]                               |
| Journey<br>Date Start Time                                                                                                    | End Time Vehicle                                                                                                    | Standard Journey                                                     | Mileage Taxable VAT<br>Mileage receipt |
| 14/02/2020 III 11:45<br>No. of Passengers Non-Standard Journey                                                                                                    | 12:40 C1450 Verride Cost Centre                                                                                                    | Select                                                               |                                        |
| laesllewellyn (return trip)                                                                                                    |                                                                                                    | Search                                                               |                                        |
| Expenses                                                                                                    |                                                                                                    |                                                                      |                                        |
| -Select-                                                                                                    | Date Start Time                                                                                                    | End Time Value                                                       |                                        |
| SRAND TOTAL<br>otal for Travelling Expenses                                                                                                    |                                                                                                    |                                                                      | 0.00<br>0 Miles                        |
|                                                                                                    |                                                                                                    |                                                                      | Back Reset Save Submit                 |

If additional journeys are to be entered then the user should click on the [+] button at the right hand side of the journey row to open and additional line.

Do not copy and paste details into the Non-Standard Journey field, this function can add special characters to this field which will prevent your expenses from being submitted.

To delete a row the user should click on the [-] button to the right of the row to be deleted.

|                                                                                                    | Welcome, EMMA | Account ~                      | <b>එ</b> Sign Out |
|----------------------------------------------------------------------------------------------------|---------------|--------------------------------|-------------------|
| A > Dashboard > Create/View/Edit Expenses                                                                    |               |                                |                   |
| If claims are being made in respect of relocation expenses then the "faxable Mileage" box needs to be ticked |               |                                | ^                 |
| Position Graduate Trainee Project Officer (HR) Description New Claim                                         |               |                                |                   |
| Travelling Expenses                                                                                          |               |                                | (help]            |
| Journey<br>Date Start Time End Time Vehicle Standard Journey                                                 | Mileage       | Taxable VAT<br>Milaaga receipt |                   |
| 14/02/2020 ₩ 11:45 12:40 C1450 VSelect V                                                                     | 36            |                                |                   |
| No. of Passengers Non-Standard Journey Override Cost Centre ResourceLink Rollout tra                         |               |                                |                   |
| Journey Date Start Time End Time Vehicle Standard Journey                                                    | Mileage Taxah | ie is                          |                   |
| -Select-IV -Select-IV                                                                                        | Milea         | ge receipt                     | •                 |
| No. of Passengers Non-Standard Journey Override Cost Centre Search                                           |               |                                |                   |
| Expenses                                                                                                    |               |                                |                   |
| Date Start Time End Time Value                                                                               |               |                                |                   |
|                                                                                                    |               |                                |                   |
| GRAND TOTAL                                                                                                  | 0.00          |                                | ~                 |
|                                                                                                    |               |                                |                   |

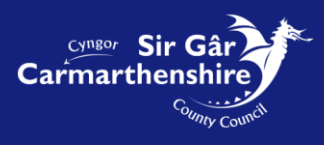

|                                                                                          |                                                               |             |                  | Welcome          | e, EMMA            | Account ~                      | <b>ບໍ</b> Sign Out |
|------------------------------------------------------------------------------------------|---------------------------------------------------------------|-------------|------------------|------------------|--------------------|--------------------------------|--------------------|
| A > Dashboard > Create/View/Edit Expenses                                                |                                                               |             |                  |                  |                    |                                |                    |
| Journey<br>Date Start Time<br>14/02/2020 11:45<br>No. of Passengers Non-Standard Journey | End Time Vehicle       12:40     C1450       Override Cost of | entre       | Standard Journey | )<br>(1)         | vileage            | Taxable VAT<br>Mileage receipt | -                  |
| Journey<br>Date Start Time<br>No. of Passengers Non-Standard Journey                     | End Time Vehicle                                              | Select      | Standard Journey | Mileage          | Taxable<br>Mileage | e VAT<br>e receipt             |                    |
| Expenses                                                                                 | Date Start Ti                                                 | ne End Time | Value            |                  |                    |                                |                    |
| GRAND TOTAL<br>Total for Travelling Expenses                                             |                                                               |             |                  | 0.00<br>36 Miles |                    |                                |                    |
|                                                                                          |                                                               |             |                  | l                | Back R             | eset Save S                    | Submit             |

If it is possible that you will be claiming more Expenses during the month then you can click the **Save** button in the bottom right hand corner of the screen. A confirmation message will appear to show your claim has been successfully saved.

|                                                      | Welcome, EMMA                                                | Osign Out      |
|------------------------------------------------------|--------------------------------------------------------------|----------------|
| A Deckberry & Courte Blow (Edb Environme             |                                                              |                |
| Dashboard > Create/View/Lait Expenses                |                                                              |                |
|                                                      |                                                              |                |
|                                                      |                                                              |                |
| Confirmation Message !                               |                                                              |                |
| Your claim has been saved as claim number 0000208883 |                                                              |                |
|                                                      |                                                              |                |
|                                                      | Con                                                          | ntinue         |
|                                                      |                                                              |                |
|                                                      |                                                              |                |
|                                                      |                                                              |                |
|                                                      |                                                              |                |
|                                                      |                                                              |                |
|                                                      |                                                              |                |
|                                                      |                                                              |                |
|                                                      |                                                              |                |
|                                                      |                                                              |                |
|                                                      |                                                              |                |
|                                                      |                                                              |                |
|                                                      |                                                              |                |
|                                                      |                                                              |                |
|                                                      |                                                              |                |
|                                                      |                                                              |                |
|                                                      |                                                              |                |
|                                                      |                                                              |                |
|                                                      |                                                              |                |
|                                                      |                                                              |                |
|                                                      |                                                              |                |
|                                                      | © 2011-2020 Zellis LIK Limited All rights researed No upputb | porised access |
|                                                      |                                                              |                |

**Click continue** and you will return to the Create/View/Edit Expense Claims screen where you can create another claim or re-open your saved claims. Your saved claims will be displayed in the section titled **Open**.

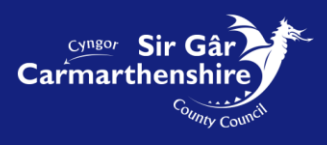

| ✤ > Dashboard > Create/View/Edit Expenses                                                       |                                                        |
|-------------------------------------------------------------------------------------------------|--------------------------------------------------------|
| Expense Claims [ You have one claim ]                                                           | Travel Rates<br>Policy Document                        |
| Open                                                                                            | Θ                                                      |
| Date         Form         Description           26/02/2020         0000208883         New Claim | <u>Value</u><br>0.00                                   |
|                                                                                                 |                                                        |
|                                                                                                 | Graduate Trainee Project Officer (HR) Create New Claim |
|                                                                                                 |                                                        |
|                                                                                                 |                                                        |
|                                                                                                 |                                                        |
|                                                                                                 |                                                        |
|                                                                                                 |                                                        |

Any Open claims will also appear on your Dashboard in the **In Progress** box and in your **Forms History** screen.

### To Re-Open a Saved Claim Form

To re-open a claim, you can click on the bold writing in your In Progress box under the sub heading Expenses on your Dashboard or you can access your Claim Forms from the left hand menu and click on the bold blue form number. Or, you can go to your Form History in the left hand menu and click on the <u>blue</u> <u>underlined</u> writing against the claim. An Open claim can have additional items/adjustments made to it prior to submission.

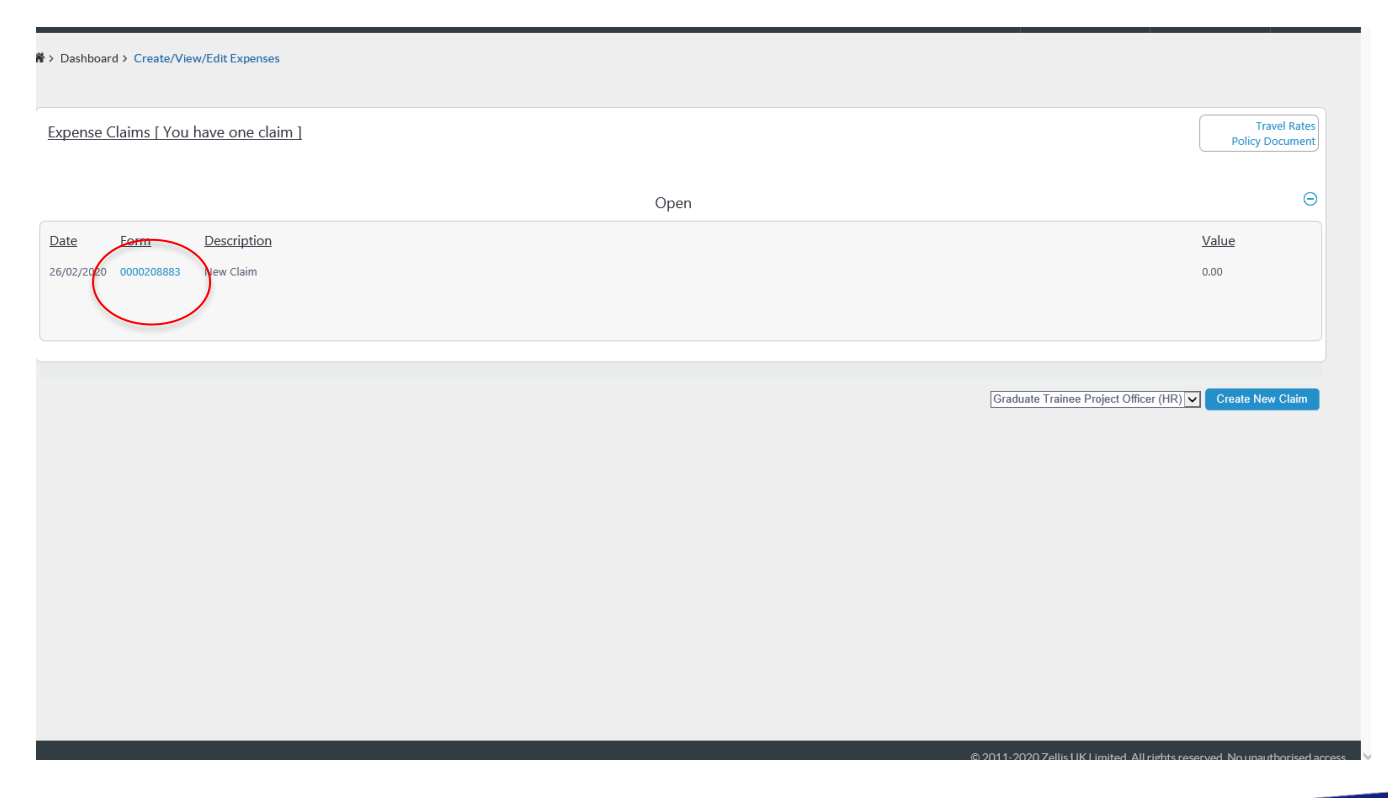

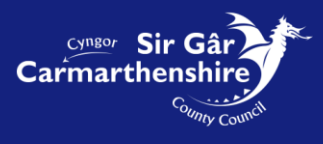

Error messages will highlight any problems within the claim form, in the example below the Non-Standard Journey field has not been completed, therefore the row in error has an error box above and below it.

|                                                                                                    | Welcome, EMMA             | Account ~                        | <b>එ</b> Sign Out |
|----------------------------------------------------------------------------------------------------|---------------------------|----------------------------------|-------------------|
| ♣ > Dashboard > Create/View/Edit Expenses                                                                                                    |                           |                                  |                   |
| If claims are being made in respect of relocation expenses then the 'Taxable Mileage' box needs to be ticked                                                                                                    |                           |                                  | •                 |
| There are errors in this claim!<br>Please review this claim correcting any errors. The errors may be caused by an incomplete line or mandatory fields being incorrectly completed. You will not be able to submit this claim unless all error                                                                                                    | rs are removed.           |                                  |                   |
| Number     0000208883       Position     Graduate Tra nee Project Officer (HR)       Description     February 202                                                                                                    |                           |                                  |                   |
| Travelling Expenses Journey                                                                                                    |                           |                                  | [help]            |
| Image: Complete ine This line in the set register the set register the set re | Mileag                    | e Taxable VAT<br>Mileage receipt |                   |
| 14/02/2020     14/45     12:40     C1450                                                                                                    | 36                        |                                  |                   |
| ERROR! - Incomplete line This line is incomplete. Please review this line ensuing that you complete all fields.                                                                                                    |                           |                                  |                   |
| Expenses                                                                                                    |                           |                                  |                   |
| Date Start Time End Time Value                                                                                                    |                           |                                  |                   |
| GRAND TOTAL                                                                                                    | 0.00                      |                                  | ~                 |
| © 2011-2                                                                                                    | 20 Zellis UK Limited. All | rights reserved. No una          | uthorised access. |

To remove the errors, complete the appropriate fields and then either click on the [+] button to create a new row or click [Save].

#### Note: Claims which contain errors cannot be submitted.

Please ensure that the dates entered in your claim form are formatted correctly. If they appear incorrectly after you have clicked on the calendar date then the language settings in your browser maybe set to English-US rather than English UK. This must be corrected before submitting your claim form for processing. Please contact either the IT Helpdesk or ResourceLink Team for further guidance on how to correct this issue.

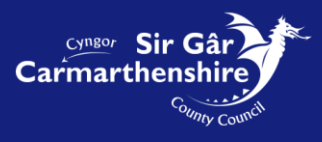

# **Expenses Section**

The Expenses Section allows you to claim for the allowable expenses in the drop down menu. Click on the expense to be claimed:

|                                                                                                    |                           |                           |          |                  |                                    | count ~ O sign C |
|----------------------------------------------------------------------------------------------------|---------------------------|---------------------------|----------|------------------|------------------------------------|------------------|
| Dashboard > Create/View/Edit Expenses                                                                                                    |                           |                           |          |                  |                                    |                  |
| If claims are being made in respect of relocation                                                                                             | expenses then the 'Taxabl | e Mileage' box needs to b | e ticked |                  |                                    |                  |
|                                                                                                    |                           |                           |          |                  |                                    |                  |
| osition Graduate Trainee Project Officer (HR)                                                                                                 |                           |                           |          |                  |                                    |                  |
| escription February 2020                                                                                                    |                           |                           |          |                  |                                    |                  |
| avelling Expenses                                                                                                    |                           |                           |          |                  |                                    | [ help ]         |
| ourney                                                                                                    |                           |                           |          |                  |                                    | _                |
| Date Start Time                                                                                                    | End Time                  | Vehicle                   |          | Standard Journey | Mileage Taxable VA<br>Mileage rece | T                |
| 14/02/2020                                                                                                    | 12:40                     | C1450 🗸                   | Select   |                  | → 36 □ □                           | 1 +              |
| No. of Passengers Non-Standard Journey                                                                                                    | c                         | verride Cost Centre       |          |                  |                                    |                  |
| Resource Link Rollout jo                                                                                                    |                           |                           |          | Search           |                                    |                  |
|                                                                                                    |                           |                           |          |                  |                                    |                  |
| penses                                                                                                    |                           |                           |          |                  |                                    |                  |
| O alla a                                                                                                    | Date                      | Start Time                | End Time | Value            |                                    |                  |
| reakfast                                                                                                    |                           |                           |          |                  |                                    |                  |
| ea<br>vening Meal                                                                                                    |                           |                           |          |                  |                                    |                  |
| ridge Tolls<br>elephone Rental<br>elephone Calle                                                                                              |                           |                           |          |                  | 0.00                               |                  |
| uel Element<br>iscellaneous Expenses                                                                                                    |                           |                           |          |                  |                                    |                  |
| rofessional Fees<br>ares etc                                                                                                    |                           |                           |          |                  | 36 Miles                           |                  |
| ostades                                                                                                    |                           |                           |          |                  |                                    |                  |
| a County Lunch                                                                                                    |                           |                           |          |                  |                                    |                  |
| County Lunch<br>Ivernight Allowance o/s London<br>Ivernight Allowance London<br>arr Parking Fees                                              |                           |                           |          |                  | Back Reset S                       | ave Submit       |
| i County Lunch<br>Vernight Allowance o/s London<br>Vernight Allowance London<br>ar Parking Fees<br>BS Subscription<br>urchases Relimbursement |                           |                           |          |                  | Back Reset S                       | ave Submit       |

The following fields are **mandatory** and must be completed in order for your claim to be submitted:

- **Date** should be completed with the start date for the expense. You can either enter the date directly into the field in the format **ddmmyyyy** or click on the calendar button below the date field to select the appropriate date.
- **Start Time** and **End Time** fields should be completed with the appropriate times in the format **hhmm** and 24 hour clock.

**Note:** When the item claimed is not date driven then the Start Time should be completed with 00:00 and the End Time completed with 00:01 e.g. postages

- Value must be completed with the amount being claimed for the expense item Note: A. decimal point must be entered between the pounds and pence.
- **Receipt** should be completed with a **Y** for certain expense claims e.g. Car Parking, Bridge Tolls, Taxi, Bus & Train Fares, Telephone Rental and Calls, Overnight Stays. A copy of the receipt must be submitted to the authorising officer once the claim is submitted.
- **Description** should be completed with the purpose/reason for the claim

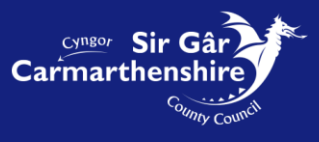

| Expenses         |               |                 |                 |                     |         |                      |
|------------------|---------------|-----------------|-----------------|---------------------|---------|----------------------|
|                  | Date          | Start Time      | End Time        | Value               | Receipt | Override Cost Centre |
| Car Parking Fees | 01/09/2016    | 10:00           | 12:00           | 1.60                | у       |                      |
|                  | <b></b>       |                 |                 |                     |         |                      |
|                  | Description ( | Car Park Charge | s whist attendi | ng Training Session |         |                      |

To add more than one expense item to the claim click on the expense drop down to select the additional item.

| Dashboard > Create/View/Edit Exp                                  | enses        |                    |          |        |                  |         |            |            |                    |                |          |
|-------------------------------------------------------------------|--------------|--------------------|----------|--------|------------------|---------|------------|------------|--------------------|----------------|----------|
| osition Graduate Trainee Project Offi<br>escription February 2020 | cer (HR)     |                    |          |        |                  |         |            |            |                    |                |          |
| avelling Expenses                                                 |              |                    |          |        |                  |         |            |            |                    |                | [ help ] |
| Date Start T<br>[14/02/2020]  [11:45]                             | ime End Time | Vehicle<br>C1450   |          | Select | Standard Journey |         | Y          | Mileage    | Taxable<br>Mileage | VAT<br>receipt | •        |
| Resource Lini                                                     | Rollout joi  | Overnide Cost Cent | re       |        | Search           |         |            |            |                    |                |          |
| penses                                                            |              |                    |          |        |                  |         |            |            |                    |                |          |
| ening Meal                                                        | Date         | Start Time         | End Time | Value  |                  | Receipt | Override C | ost Centre | Search             |                |          |
| Select-                                                           |              | capton             |          |        |                  |         |            |            |                    |                |          |
| AND TOTAL                                                         |              |                    |          |        |                  |         | C          | .00        |                    |                |          |
| tal for Travelling Expenses                                       |              |                    |          |        |                  |         | 36 M       | iles       |                    |                |          |
|                                                                   |              |                    |          |        |                  |         |            | Bac        | k Reset            | Save           | Submit   |
|                                                                   |              |                    |          |        |                  |         |            |            |                    |                |          |

**Overnight Stays**: in order to simplify claims for overnight stays only one entry is required for each stay e.g. an officer attends a conference in London over three days. The Start Date should be completed with the first date of the conference and a detailed description then entered into the Description field e.g.

| Expenses                   |               |               |                |                              |                    |         |                      |
|----------------------------|---------------|---------------|----------------|------------------------------|--------------------|---------|----------------------|
|                            | Date          | Start Time    | End Time       | Value                        |                    | Receipt | Override Cost Centre |
| Overnight Allowance London | 19/09/2016    | 13:00         | 19:30          | 184.51                       |                    | у       |                      |
|                            | Description T | ax Conference | 20-21st Sept > | ( 2 Overnicht stavs + tea. R | l'turned 21st Sept |         |                      |

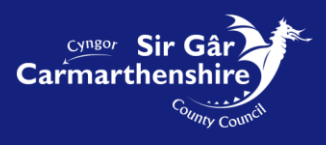

# **Submission of Claim for Payment**

Once all items have been added to the claim and you have checked everything is correct, **click** on the **[Submit]** button in the bottom right hand comer of the screen.

Click OK to proceed to send the claim to the designated Authorising Officer

| A > Dashboard > Create/View/Edit Expenses                                                        |                                                                                                    |                  |                                              |   |
|--------------------------------------------------------------------------------------------------|----------------------------------------------------------------------------------------------------|------------------|----------------------------------------------|---|
| If claims are being made in respect of relocation                                                | xpenses then the 'Taxable Mileage' box needs to be ticked                                                         |                  |                                              | ^ |
| Number 0000208883<br>Position Graduate Trainee Project Officer (HR)<br>Description February 2020 |                                                                                                    |                  |                                              |   |
| Travelling Expenses                                                                              |                                                                                                    |                  | [ help                                       | ) |
| Journey<br>Date Start Time<br>14/02/2020 III 11:45                                               | End Time Vehicle           Interstate         Vehicle           Interstate         Message from webpage         X | Standard Journey | Mileage Taxable VAT<br>Mileage receipt<br>36 |   |
| No. of Passengers Non-standard Journey Resource Link Rollout jou                                 | Are you sure you want to submit this claim for processing?                                                        | Search           |                                              |   |
| Expenses                                                                                         | OK Cancel                                                                                                    | ]                |                                              |   |
| Select                                                                                           | Date Start Time End Time Valu                                                                                     | e                |                                              |   |
| GRAND TOTAL                                                                                      |                                                                                                    |                  | 0.00                                         |   |
| Total for Travelling Expenses                                                                    |                                                                                                    | 3                | 86 Miles                                     |   |
|                                                                                                  |                                                                                                    |                  | Back Reset Save Submit                       |   |
|                                                                                                  |                                                                                                    |                  |                                              | > |

Note: The Expense Claim Summary Report is displayed on screen and <u>must</u> be printed in order to attach all relevant receipts, including fuel VAT receipts to pass onto the Authorising Officer.

Click **Print** in the bottom right of the screen, **check** you have printed the sheet successfully, then **select Continue**.

|                                           |                                        |                                                                       |    | Welcome, EMMA | Account ~       | <b>ப்</b> Sign Out   |
|-------------------------------------------|----------------------------------------|-----------------------------------------------------------------------|----|---------------|-----------------|----------------------|
| A > Dashboard > Create/View/Edit Expenses |                                        |                                                                       |    |               |                 |                      |
|                                           |                                        |                                                                       |    |               |                 |                      |
| Expense Claims Claim Form Summary         |                                        |                                                                       |    |               | Tra<br>Policy D | vel Rates<br>ocument |
|                                           |                                        |                                                                       |    |               |                 |                      |
|                                           | Employee Number                        | 0011237                                                               |    |               |                 |                      |
|                                           | Employee Name<br>Claim Number          | EMMA HUGHES<br>0000208883                                             |    |               |                 |                      |
|                                           | Claim Date                             | 26/02/2020                                                            |    |               |                 |                      |
|                                           | Claim for the follow                   | ing:                                                                  |    |               |                 |                      |
|                                           | MILEAGE SUMMAR                         | (                                                                     |    |               |                 |                      |
|                                           | Date 14/02/2020<br>Non-Standard Journe | y Resource Link Rollout journey from St Davids to Maesllewellyn round | 36 |               |                 |                      |
|                                           |                                        |                                                                       | 26 |               |                 |                      |
|                                           | TOTAL MILEAGE:                         |                                                                       | 30 |               |                 |                      |
|                                           |                                        |                                                                       |    |               | Print C         | ontinue              |
|                                           |                                        |                                                                       |    |               |                 |                      |
|                                           |                                        |                                                                       |    |               |                 |                      |
|                                           |                                        |                                                                       |    |               |                 |                      |
|                                           |                                        |                                                                       |    |               |                 |                      |
|                                           |                                        |                                                                       |    |               |                 |                      |
|                                           |                                        |                                                                       |    |               |                 |                      |

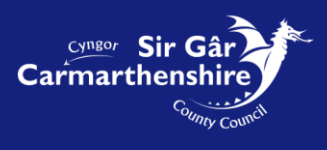

The Expense Claim now appears in the Submitted Section on the Expense Claims screen.

| ♣ > Dashboard > Create/View/Edit Expenses                                                           |           |                                                                                  |
|----------------------------------------------------------------------------------------------------|-----------|----------------------------------------------------------------------------------|
| Expense Claims [ You have one claim ]                                                               |           | Travel Rates<br>Policy Document                                                  |
|                                                                                                    | Submitted | Θ                                                                                |
| Date         Form         Description           26/02/2020         0000208883         February 2020 |           | <u>Value</u><br>0.00                                                             |
|                                                                                                    |           | Graduate Trainee Project Officer (HR) V Create New Claim                         |
|                                                                                                    |           | © 2011-2020 Zellis IIK1 imited All rights reserved Ny <u>unauthorised arrass</u> |

#### Withdrawing Submitted Claims

If you submit a claim in error then it can be **Withdrawn** prior to Authorisation:

Click on the **Form Number** of the claim to be withdrawn in the Submitted Section, or the <u>blue underlined</u> writing in your **Form History** screen to view the claim.

| Expense Claims [ You have one claim]       Twe takes         Submitted       Image: Claims ( You have one claim)         Submitted       Value         Support from the submitted       Out         Support from the submitted       Claim ( Have one claim)         Support from the submitted       Out         Support from the submitted       Claim ( Have one claim)                                                                                                    | A > Dashboard > Create/View/Edit Expenses                    |                                 |
|----------------------------------------------------------------------------------------------------|--------------------------------------------------------------|---------------------------------|
| Subitid     Subitid         Date     Date         2002222222222222222222222222222222222                                                                                                    | Expense Claims [ You have one claim ]                        | Travel Rates<br>Policy Document |
| Image: Secretion of the secretion of the secret of the secret of the | Submitted                                                    | Θ                               |
| Graduate Trainee Project Officer (HR) V Create New Claim                                                                                                    | Date Form Description<br>26/02/2020 0000208883 rebruary 2020 | <u>Value</u><br>0.00            |
|                                                                                                    | Graduate Trainee Project O                                   | Diffeer (HR) V Create New Claim |

Click on [Withdraw] in the bottom right hand corner of the screen.

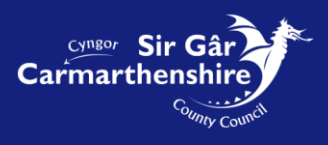

|                                                   |                                                   |                             |                      |                  |         | 1000                           | 1            |
|---------------------------------------------------|---------------------------------------------------|-----------------------------|----------------------|------------------|---------|--------------------------------|--------------|
| > Dashboard > Create/View/Edit B                  | Expenses                                          |                             |                      |                  |         |                                |              |
| Fiease Note<br>If claims are being made in respec | t of relocation expenses then the 'Taxable Mil    | age' box needs to be ticked |                      |                  |         |                                |              |
| Number 000020802                                  |                                                   |                             |                      |                  |         |                                |              |
| Position Graduate Trainee Project (               | Officer (HR)                                      |                             |                      |                  |         |                                |              |
| Description February 2020                         |                                                   |                             |                      |                  |         |                                |              |
| Travelling Expenses                               |                                                   |                             |                      |                  |         |                                | [ help ]     |
| Journey                                           |                                                   |                             |                      |                  |         |                                |              |
| Date                                              | Start Time                                        | End Time                    | Vehicle              | Standard Journey | Mileage | Taxable VAT<br>Mileage receipt |              |
| 14/02/2020                                        | 11:45                                             | 12:40                       | C1450                |                  | 36      |                                |              |
| No. of Passengers                                 | Non-Standard Journey<br>Resource Link Rollout iou |                             | Override Cost Centre |                  |         |                                |              |
|                                                   |                                                   |                             |                      |                  |         |                                |              |
| Expenses                                          |                                                   |                             |                      |                  |         |                                |              |
|                                                   | Date Start Time                                   | End Time                    | Value                |                  |         |                                |              |
|                                                   |                                                   |                             |                      |                  |         |                                |              |
|                                                   |                                                   |                             |                      |                  |         |                                |              |
| CRAND TOTAL                                       |                                                   |                             | 0.00                 |                  |         |                                |              |
|                                                   |                                                   |                             | 0.00                 |                  |         |                                |              |
| Total for Travelling Expenses                     |                                                   |                             | 36 Miles             |                  |         |                                |              |
|                                                   |                                                   |                             |                      |                  | _       |                                |              |
|                                                   |                                                   |                             |                      |                  | Back    | Show Summary With              | draw         |
|                                                   |                                                   |                             |                      |                  |         |                                | $\checkmark$ |
|                                                   |                                                   |                             |                      |                  |         |                                |              |

| Please Note<br>If claims are being made in respect o                                                 | of relocation expenses then the 'Taxable Mileage' box needs to be ticked                                                     |                  |                              |                      |
|----------------------------------------------------------------------------------------------------|----------------------------------------------------------------------------------------------------|------------------|------------------------------|----------------------|
| Number 0000208883<br>Position Graduate Trainee Project Off<br>Description <mark>February 2020</mark> | licer (HR)                                                                                                    |                  |                              |                      |
| Travelling Expenses                                                                                  |                                                                                                    |                  |                              | [ help ]             |
| Journey Date 14/02/2020 No. of Passengers Depenses                                                   | Start Time End Time Vehicle<br>I11.45<br>Non-Standard Journey<br>Resource Link Rollout jou<br>Date Start Time End Time Value | Standard Journey | Mileage Taxab<br>Milea<br>36 | le VAT<br>ge receipt |
| RAND TOTAL                                                                                           | 0.00                                                                                                    |                  |                              |                      |
| otal for Travelling Expenses                                                                         | 36 Miles                                                                                                    |                  |                              |                      |
|                                                                                                    |                                                                                                    |                  | Back Show Sumr               | nany Withdraw        |

Click OK

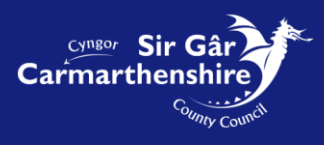

You will then receive a confirmation screen confirming withdrawal of the claim.

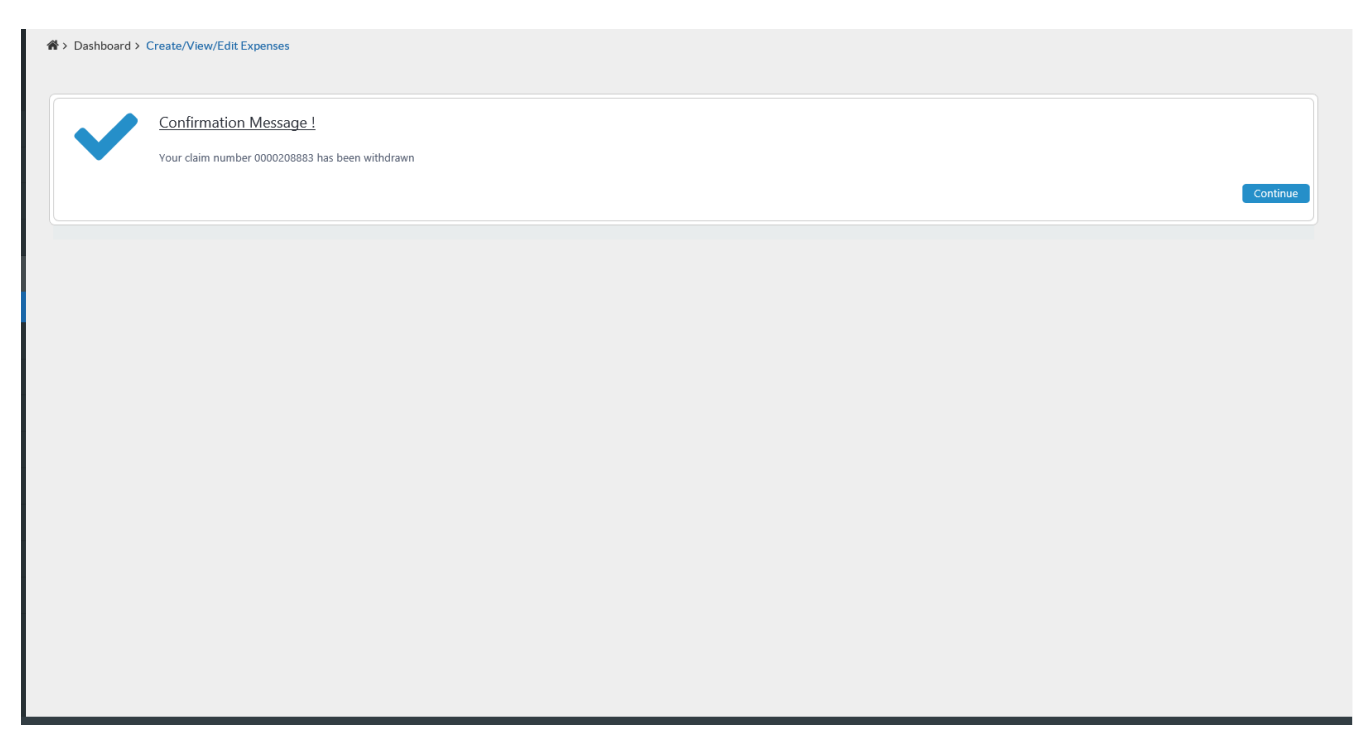

The Withdrawn claim is then displayed in the Withdrawn Section of the Expense Claim screen:

| pense Claims [ You have one claim ]                                                            |           | Travel Rat<br>Policy Docume           |
|------------------------------------------------------------------------------------------------|-----------|---------------------------------------|
|                                                                                                | Withdrawn | (                                     |
| te         Form         Description           02/2020         0000208883         February 2020 |           | <u>Value</u><br>0.00                  |
|                                                                                                |           |                                       |
|                                                                                                |           | Graduate Trainee Project Officer (HR) |
|                                                                                                |           |                                       |
|                                                                                                |           |                                       |
|                                                                                                |           |                                       |
|                                                                                                |           |                                       |

To make adjustments to this claim, click on the bold blue form number or the <u>blue underlined</u> writing in the **Form History** screen, then click **Re-Open** in the bottom right hand corner of the screen.

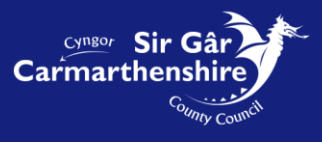

| Fiease Note<br>If claims are being made in respect o                                               | f relocation expenses then the 'Taxable Mile                              | age' box needs to be ticked |                                          |                  |               |                                |
|----------------------------------------------------------------------------------------------------|---------------------------------------------------------------------------|-----------------------------|------------------------------------------|------------------|---------------|--------------------------------|
| umber 0000208883<br>isition Graduate Trainee Project Offi<br>escription <mark>February 2020</mark> | icer (HR)                                                                 |                             |                                          |                  |               |                                |
| avelling Expenses                                                                                  |                                                                           |                             |                                          |                  |               | [ help ]                       |
| Date           14/02/2020           No. of Passengers                                              | Start Time<br>[11:45<br>Non-Standard Journey<br>Resource Link Rollout jog | End Time<br>12:40           | Vehicle<br>C1450<br>Override Cost Centre | Standard Journey | Mileage<br>36 | Taxable VAT<br>Mileage receipt |
| penses                                                                                             | Date Start Time                                                           | End Time                    | Value                                    |                  |               |                                |
| AND TOTAL<br>tal for Travelling Expenses                                                           |                                                                           |                             | 0.00<br>36 Miles                         |                  |               |                                |
|                                                                                                    |                                                                           |                             |                                          |                  |               | Back Re-open                   |

The Claim Form will then be moved back to the Open Section/In Progress box on your dashboard where it can be opened and any necessary adjustments made prior to submitting it again.

Should you need further assistance, please contact us at <a href="mailto:resourcelink@carmarthenshire.gov.uk">resourcelink@carmarthenshire.gov.uk</a>

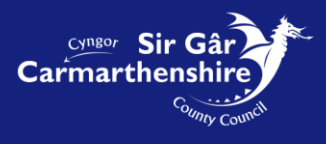